Универзитетска библиотека 'Светозар Марковић', Београд

## Електронски каталози библиотека

Александра Поповић Александра Тртовац

www.unilib.bg.ac.rs

# Историјат развоја електронских каталога у Србији

 Заједница југословенских националних библиотека је 1987. године прихватила систем узајамне каталогизације као заједничку основу библиотечкоинформационог система научних и технолошких информација Југославије, а улогу информацијског и библиографског сервиса преузео је Институт информацијских знаности (IZUM) из Марибора.
 До распада Југославије, 1991. године, у систему је

- до распада Југославије, 1991. године, у систему је учествовало 55 библиотека из свих некадашњих република.
- Од 1991. до 2003. године библиотеке у Србији имале су само локалне електронске каталоге, а систем узајамне каталогизације није био у функцији.

## **COBISS.Net**

- COBISS.Net је назив мреже која међусобно повезује аутономне (националне) библиотечко-информационе системе COBISS различитих држава
- Програмска опрема COBISS технички омогућује преузимање записа из било које узајамне базе података COBIB
- Споразум о успостављању мреже COBISS.Net потписан је у Београду фебруара 2003. године

## Мрежа COBISS.Net

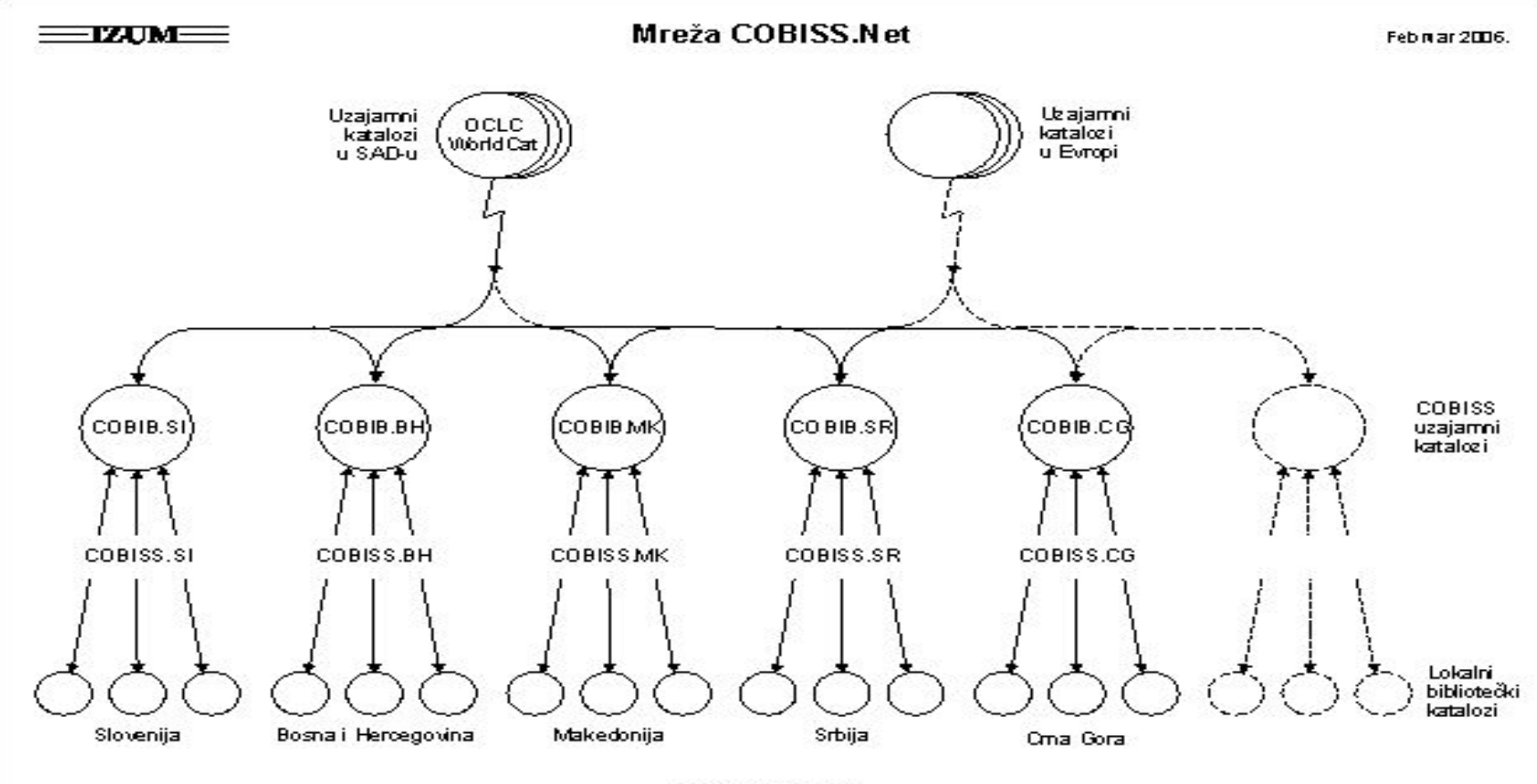

© 12UM, 2002-2006

## COBISS/OPAC

COBISS/OPAC је мрежна апликација која библиотекарима и крајњим корисницима омогућује online приступ:

- библиографско-каталошким базама података у систему COBISS (COBIB и локалне базе података библиотека)
- Другим базама података COBISS (COLIB, CORES, CONOR, ELINKS, SGC)
- Специјализованим базама података на серверу библиотечко-информацијског сервиса
- Базама података на удаљеним серверима Z39.50.

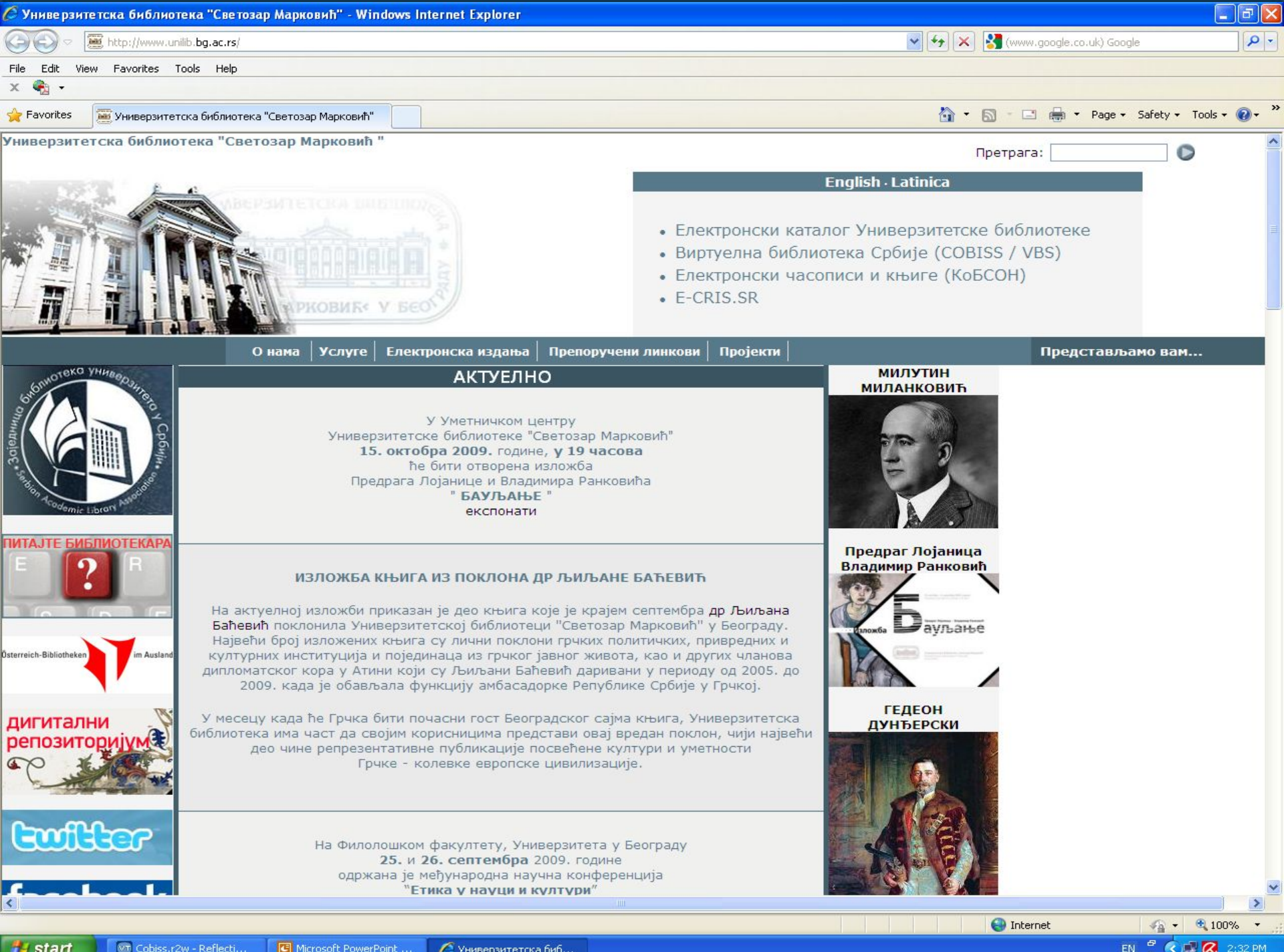

🔏 Универзитетска биб...

| COBISS/OPAC - Windows Internet Explorer                                                                                                 |             |                           |                  |                 | Ξ×           |
|----------------------------------------------------------------------------------------------------|-------------|---------------------------|------------------|-----------------|--------------|
| 🔆 🕞 🗢 😰 http://www. <b>vbs.rs</b> /scripts/cobiss?ukaz=GETID&lani=sr&scri=cyr                                                           | v +, >      | 🕻 🚼 (www.goog             | le.co.uk) Google |                 | <b>P</b> -   |
| File Edit View Favorites Tools Help                                                                                                    |             |                           |                  |                 |              |
|                                                                                                    | -           |                           |                  |                 | »            |
| Favorites COBISS/OPAC                                                                                                    |             |                           | ¶ ▼ Page ▼ Safel | ty + Tools + (  | <b>0</b> -   |
| база<br>података претраж резултати запис кошарица библиотека вање инфор-<br>помоћ                                                       | COBISS.SR   |                           |                  |                 |              |
| СОВІЗБ/ОРАС <u>V5.2</u><br>Виртуелна библиотека Србије                                                                                  |             |                           |                  |                 |              |
| СОВІВ.SR<br>узајамна библиографско-каталошка база података<br>(број записа: 2.054.526)                                                  |             |                           |                  |                 |              |
| Локалне базе података (каталози) библиотека:                                                                                            |             |                           |                  |                 |              |
| Библиотека Матице српске, Нови Сад                                                                                                    |             |                           |                  |                 |              |
| Универзитетска библиотека С. Марковић, Београд                                                                                          |             |                           |                  |                 |              |
| <u>јавне библиотеке</u>                                                                                                    |             |                           |                  |                 |              |
| универзитетске и високошколске библиотеке<br>(Универзитет у Београду, Универзитет уметности у Београду, Универзитет у Нишу, Универзитет | τÿ          |                           |                  |                 |              |
| Крагујевцу, Универзитет у Новом Саду, Универзитет у Приштини, приватни универзитети, друго                                              | <u>e)</u>   |                           |                  |                 |              |
| специјалне библиотеке                                                                                                    |             |                           |                  |                 |              |
| број библиотека: <u>112</u> библиотека: (Прокари)<br>(место, назив библиотеке, акроним)                                                 |             |                           |                  |                 |              |
| Подаци о библиотекама у Србији - COLIB.SR                                                                                               |             |                           |                  |                 |              |
| услови коришћења                                                                                                    |             |                           |                  |                 |              |
| 🏦 <mark>базе података</mark> претраживање резултати претраж. запис <u>кошарица моја библиотека</u> <u>подешавање</u> и                  | информације | <u>помоћ</u> <u>cobis</u> | <u>is sr</u>     |                 |              |
| Предлози? Пошаљите их на: <u>vbsuser@vbs.rs</u>                                                                                         |             |                           |                  |                 |              |
| © 1997-2009 <u>IZUM</u>                                                                                                    |             |                           |                  |                 |              |
|                                                                                                    |             |                           |                  |                 |              |
|                                                                                                    |             |                           |                  |                 |              |
|                                                                                                    |             |                           |                  |                 |              |
|                                                                                                    |             |                           |                  |                 |              |
|                                                                                                    |             | Internet                  | 42               | • <b>@</b> 100% | 6 <b>•</b> . |
| H Start Cobiss.r2w - Reflecti C Microsoft PowerPoint                                                                                    |             |                           | EN 🗳             | K 📑 🐼 2:        | 36 PM        |

### ОСНОВНО ПРЕТРАЖИВАЊЕ

Овај начин омогућује претраживање по аутору, наслову, години издања, кључним речима и издавачу. Поље за претраживање "кључне речи" користимо ако познајемо садржај (на пр. предметне одреднице) или ако не знамо поуздано где се у запису нека реч налази. Уколико не знамо тачно која нам књига треба, а знамо само тему, у поље "кључне речи" укуцамо најбитније кључне речи везане за дату тему; уколико их има више између њих се стављају ЛОГИЧКИ (Булови) оператори, а то су: AND (AND=И, када желимо да се и једна и другу кључна реч појаве у тексту), **ОR** (О**R**=ИЛИ, када желимо да се појави једна или друга реч)и **NOT** (NOT=HE, једна реч искључује другу). Такође, кључне речи могу да се скраћују стављањем знака звездица (\*).

Ако желимо да видимо шта је писао неки аутор, у поље за претраживање "**аутор**" укуцамо презиме, а потом име аутора уколико га знамо.

Име и презиме аутора се може скратити знаком звездица (\*), али је потребно навести најмање 3 слова од презимена или имена.

Ако желимо да видимо шта је аутор у некој години објавио, у поље "**година издања**", уписујемо жељену годину.

Ако желимо да видимо шта је аутор објавио у одређеном интервалу од, рецимо, три године, у поље за годину издања уписујемо на пр. 1997 па стављамо две тачке (:) и уписујемо 1999.

Уколико желимо књигу на одређеном језику, у пољу "**језик**" можемо да изаберемо жељени језик и да кликнемо на то.

Уколико желимо одређену врсту грађе, у пољу "врста грађе" можемо да излистамо све врсте и да се определимо за неку и кликнемо на ту.

Уколико не знамо име аутора, а знамо назив књиге, у поље "**наслов**" уписујемо наслов књиге. Наслов не мора да буде комплетан, већ на крају прве речи можемо ставити знак звездица (\*). Затим кликнемо на дугме ТРАЖИ. Када се појави списак литературе коју смо тражили, кликнућемо на онај запис који нас интересује.

Отвара се прозор (кориснички запис) са потпуним подацима: аутор, наслов, издање, издавач, физички опис (број страна, формат и илустрације или графици уколико их има), предметне одреднице (тема или теме), врста грађе и на дну, са леве стране, налази се сигнатура, број под којим је књига смештена на полици у магацину. Сигнатуру чини неки римски број који означава формат књиге или ћирилична слова која означавају струку, а затим следи арапски број по којем су књиге поређане у магацину.

Уколико је књига слободна, са десне стране екрана пише "слободна, време позајмљивања један месец". Уколико је заузета (позајмљена), са десна стране екрана пише "позајмљена и датум".

Када смо пронашли све податке и ако је књига слободна, испуњавамо реверс.

#### ПРЕТРАЖИВАЊЕ ПО АУТОРУ

У поље АУТОР уноси се презиме и уколико је познато име аутора. Име и презиме аутора се може скратити знаком звездица (\*), али је потребно навести најмање 3 слова од презимена или имена. Затим кликнемо на дугме ТРАЖИ.

Добијамо списак књига траженог аутора.

| COBISS/OPAC - Windows Internet Explorer                                                 |                                                                                                    |
|-----------------------------------------------------------------------------------------|----------------------------------------------------------------------------------------------------|
| C                                                                                       | 💌 🐓 🔀 (www.google.co.uk) Google                                                                                                    |
| File Edit View Favorites Tools Help                                                     |                                                                                                    |
| x 🍓 -                                                                                   |                                                                                                    |
| Favorites COBISS/OPAC                                                                   | 🛐 🗸 🔝 👘 🖓 Page + Safety + Tools + 🔞 + 🎽                                                                                                    |
| база<br>података претраж. р<br>база података у систен                                   | A Collisser Collisser (записа: 2.054.526); број погодака: 0; ток претраживања                                                                                                    |
|                                                                                         | Број погодака: 0                                                                                                    |
| основно претрах                                                                         | с.] [изборно претраж.] [командно претраж.] <u>технике претраживања</u>                                                                                                    |
| Аутор:<br>Наслов:<br>Година издањ<br>Кључне речи:<br>Издавач:<br>Језик:<br>Врста грађе: | držić, marin<br>a:<br>                                                                                                    |
| Писмо:<br>Е-приступ:                                                                    | Сва писма Сражи Сорона Сорона |
| 🏦 <u>базе података</u> ново претраживање р                                              | езултати претраж. запис <u>кошарица моја библиотека подешавање</u> информације <u>помоћ cobiss.sr</u>                                                                                                    |
|                                                                                         | Предлози? Пошаљите их на: <u>vbsuser@vbs.rs</u>                                                                                                    |
|                                                                                         | © 1997-2009 <u>IZUM</u>                                                                                                    |
|                                                                                         | 💓 Internet 🖓 🗸 🤐 100% 🔹                                                                                                    |
| Start Start Cobiss.r2w - Reflecti                                                       | COBISSIOPAC - Wind SR 🕺 📿 2:45 PM                                                                                                    |

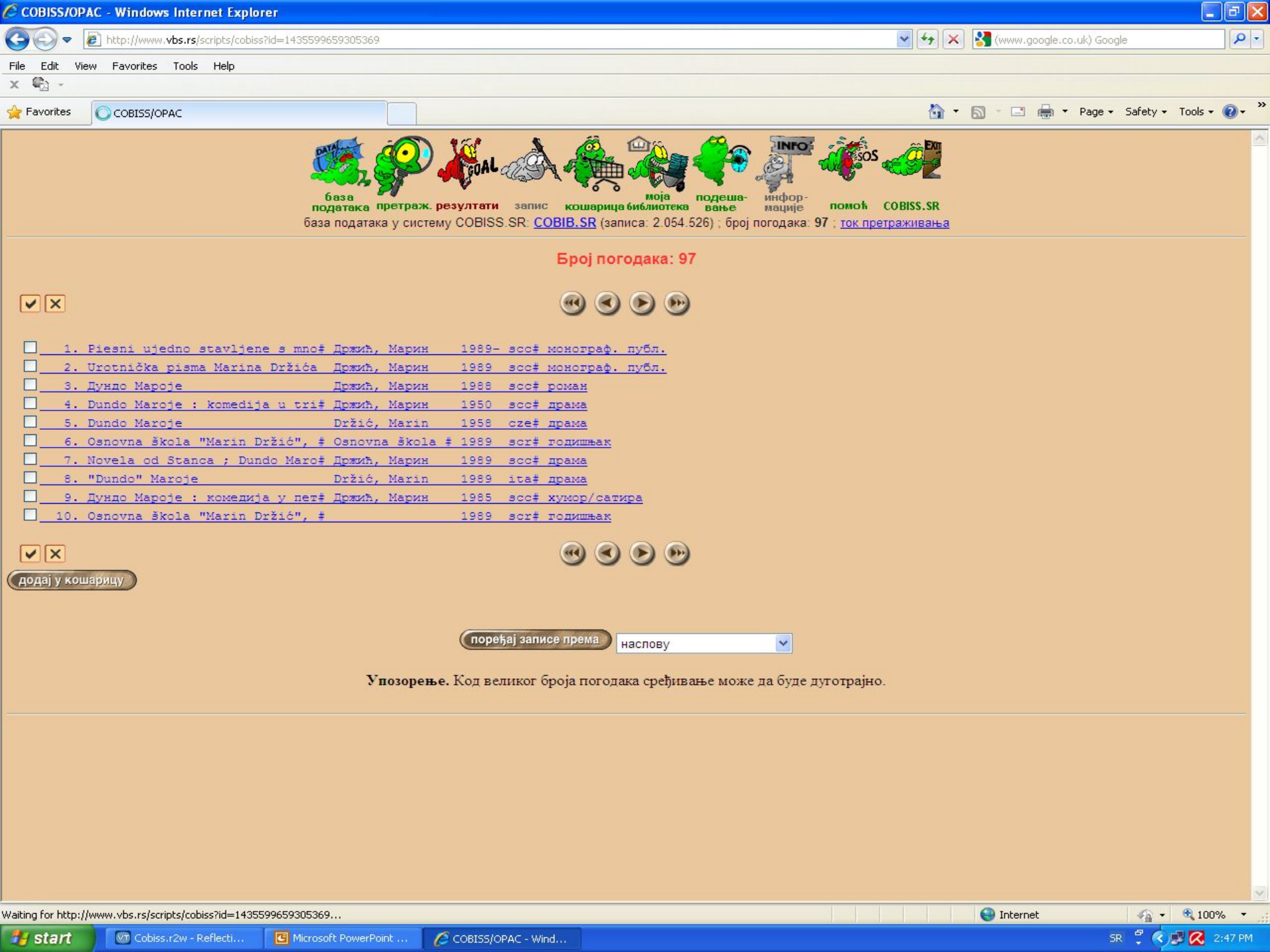

| COBISS/OPAC - Windows Internet Explorer                                                                                                    |                                           |
|----------------------------------------------------------------------------------------------------|-------------------------------------------|
| C C + ktp://www.vbs.rs/scripts/cobiss?ukaz=DISP&id=1435599659305369&rec=4&sid=2                                                                                                    | 🖌 🛃 (www.google.co.uk) Google             |
| File Edit View Favorites Tools Help                                                                                                    |                                           |
| x 🖏 -                                                                                                    |                                           |
| ★ Favorites OCOBISS/OPAC                                                                                                    | 🏠 🔹 🗟 🕤 🚍 🖶 🍷 Page 🔹 Safety 🗾 Tools 👻 🕢 🎽 |
| база података у систему COBISS.SR: <u>COBIB.SR</u> (записа: 2.054.526); број погодака: 97; испис записа: 4; т                                                                                                    | С претраживања                            |
| формат исписа (кориснички) (кориснички пуни) (пистић) (СОМАRС) (скраћени) фонд (Н1<br>🥶 🕙 🔊 🔊                                                                                                    |                                           |
| АУТОР: <u>Држић, Марин</u> - аутор<br>ОДГОВОРНОСТ: <u>Јеличић, Живко</u> - аутор поговора //<br><u>Фотез, Марко</u> - приређивач<br>НАСЛОВ: Dundo Maroje : komedija u tri čina                                                                                                    |                                           |
| ФИЗИЧКИ ОПИС         : 123 гада, 1950           ФИЗИЧКИ ОПИС         : 155 str.; 17 cm           ЗБИРКА         : (Dramska biblioteka)           ПРЕДМЕТНЕ ОДРЕДНИЦЕ:         : Држић, Марин           УДК         : 886.2-22, 886.2.09 Држић           ВРСТА ГРАЋЕ         : монографска публикација, текстуална грађа,           штампана         : монографска публикација, текстуална грађа, |                                           |
| COBISS.SR-ID : 2842374                                                                                                    |                                           |
| <u>додај у кошарицу</u> наруџбина за међуб. позај <i>м</i> ицу                                                                                                    |                                           |
| Фондови у библиотекама                                                                                                    | број примерака                            |
| 80017 Библиотека Матице српске, Нови Сад                                                                                                    | за позајмицу, свих, наручених<br>NC:1,2   |
| 80110 Филозофски факултет, Нови Сад                                                                                                    | NC:1                                      |
| <u>возоу градска сиолиотека сусотица-varosi konyvtar Szabadka</u>                                                                                                    | NC:1                                      |
| Фазе података ново претраживање резултати претраж, запис кошарица моја библи                                                                                                    | <u>oteka</u>                              |
|                                                                                                    |                                           |
|                                                                                                    |                                           |
|                                                                                                    |                                           |
|                                                                                                    |                                           |
| Waiting for http://www.vbs.rs/scripts/cobiss?ukaz=DISP&id=1435599659305369&rec=4&sid=2                                                                                                    | 😌 Internet 🦓 🔹 🔍 100% 👻                   |
| 🔁 Start 🕼 Cobiss.r2w - Reflecti 🖪 Microsoft PowerPoint 🌈 COBISS/OPAC - Wind                                                                                                    | SR 🍷 🔦 🗾 📿 2:48 PM                        |

## ПРЕТРАЖИВАЊЕ ПО КЉУЧНИМ РЕЧИМА

У поље **КЉУЧНЕ РЕЧИ** уносе се кључне речи, или речи из наслова, или фразе, или комбиновано. Скраћење можемо да вршимо са знаком звездица (\*) на крају речи, али је потребно навести најмање 3 слова од кључне речи или фразе, па тек онда ставити \* (звездица). Затим кликнемо на дугме **ТРАЖИ**.

Добијамо све публикације које у себи садрже тражену кључну реч.

| COBISS/OPAC - Windows Internet Explorer                    |                                                                                      | - C 🖾                                     |
|------------------------------------------------------------|--------------------------------------------------------------------------------------|-------------------------------------------|
| C  +                                                       | V ++                                                                                 | 🗙 🔛 (www.google.co.uk) Google             |
| File Edit View Favorites Tools Help                        |                                                                                      |                                           |
| x 🕼 -                                                      |                                                                                      |                                           |
|                                                            | <u>À</u>                                                                             | • 🔊 - 🖃 🖶 • Page • Safety • Tools • 👰 • » |
|                                                            |                                                                                      | ×                                         |
|                                                            |                                                                                      |                                           |
|                                                            | BOVE WAY A COMMENT OF A COMMENT OF A COMMENT                                         |                                           |
| база претраж. р                                            | моја подеша- инфор-<br>зултати запис кошарица библиотека вање нације помоћ COBISS.SR |                                           |
| база                                                       | података у систему COBISS.SR: <u>COBIB.SR</u> (записа: 2.054.526)                    |                                           |
|                                                            |                                                                                      |                                           |
| основно претраж                                            | изборно претраж. (командно претраж.) технике претраживања                            |                                           |
|                                                            |                                                                                      |                                           |
| Аутор:                                                     | ·                                                                                    |                                           |
| Наслов:                                                    |                                                                                      |                                           |
| Година издања                                              |                                                                                      |                                           |
| Къзчне речи:                                               | dubrovacka književnost                                                               |                                           |
| издавач.                                                   |                                                                                      |                                           |
| Језик:                                                     | сви језици                                                                           |                                           |
| Врста грађе:                                               | све врсте грађе                                                                      |                                           |
| Писмо:                                                     | сва писма 🖌 Пражи                                                                    |                                           |
| Е-приступ:                                                 |                                                                                      |                                           |
|                                                            |                                                                                      |                                           |
|                                                            | испис погодака/страна 10 💌                                                           |                                           |
|                                                            |                                                                                      |                                           |
| 🏦 <u>базе података</u> претраживање резу                   | тати претраж. запис <u>кошарица моја бибпиотека</u> <u>подешавање</u> информациј     | е <u>помоћ cobiss.sr</u>                  |
|                                                            | Предпози? Пошаљите их на: vbsuser@vbs.rs                                             |                                           |
|                                                            | © 1997 2009 1711M                                                                    |                                           |
|                                                            | © 1331-2003 <u>izom</u>                                                              |                                           |
|                                                            |                                                                                      |                                           |
|                                                            |                                                                                      |                                           |
|                                                            |                                                                                      |                                           |
|                                                            |                                                                                      |                                           |
|                                                            |                                                                                      |                                           |
|                                                            |                                                                                      |                                           |
|                                                            |                                                                                      |                                           |
|                                                            |                                                                                      |                                           |
|                                                            |                                                                                      |                                           |
|                                                            |                                                                                      | ✓                                         |
|                                                            |                                                                                      | 💓 Internet 🖓 🗸 🔍 100% 🔻 💡                 |
| 🚰 Start 🔰 🖉 Cobiss.r2w - Reflecti 🖪 Microsoft PowerPoint 🌈 | COBISS/OPAC - Wind                                                                   | SR 🌹 🔇 🕵 2:49 PM                          |

### ИЗБОРНО ПРЕТРАЖИВАЊЕ

Појмове за претраживање уносимо у поједина поља за претраживање, можемо их међусобно комбиновати помоћу логичких оператора **И**, **И**Л**И**, **и И НЕ**.

Логички оператори имају следећа значења: ИЛИ - резултат претраживања су записи који садрже барем један од наведених појмова за претраживање. И - резултат претраживања су записи који садрже оба појма, односно све појмове које смо повезали оператором И. И НЕ - резултат претраживања су записи који садрже први појам, а не садрже појам који следи иза оператора И НЕ.

| COBISS/OP    | AC - Windows Internet Explorer           |                                                                                                    |                                           |                                                                                                    |                                                                                     |                               |                        |
|--------------|------------------------------------------|----------------------------------------------------------------------------------------------------|-------------------------------------------|----------------------------------------------------------------------------------------------------|-------------------------------------------------------------------------------------|-------------------------------|------------------------|
| <b>G</b> -   | http://www.vbs.rs/scripts/cobiss?ukaz=SF | RM&mode=5&id=143                                                                                   | 5599659305369                             |                                                                                                    | 🖌 +7 🗙                                                                              | ) 🛐 (www.google.co.uk) Google | B <b>P</b> -           |
| File Edit Vi | ew Favorites Tools Help                  |                                                                                                    |                                           |                                                                                                    |                                                                                     |                               |                        |
| х 🍓 🔸        |                                          |                                                                                                    |                                           |                                                                                                    |                                                                                     |                               |                        |
| 🚖 Favorites  | COBISS/OPAC                              |                                                                                                    |                                           |                                                                                                    | 🟠 <del>-</del>                                                                      | 🔝 - 🖃 🖶 - Page -              | Safety + Tools + 🕢 + 🂙 |
|              |                                          | база<br>података претри<br>основно при<br>И<br>И<br>И<br>И<br>И<br>И<br>И<br>И<br>И<br>И<br>И<br>И | О                                         | кошарица библиотека<br>кошарица библиотека<br>му COBISS.SR: <u>COBIB.SR</u> (запис<br>командно претраж.)<br>тражи у Аутор - особа<br>тражи у Наслов<br>тражи у Година издања<br>тражи у Кључне речи<br>тражи у Кључне речи<br>тражи у Аутор - корпорација | СОВІЗСТВИ<br>мације помоћ СОВІЗСТВИ<br>а: 2.054.526)<br><u>Технике претраживања</u> |                               |                        |
|              | базе података                            | претраживање                                                                                       | исп<br>резултати претраж. за<br>Предпози? | ис погодака/страна 10 💌<br>апис <u>кошарица моја библиоте</u><br>? Пошаљите их на: <u>vbsuser@vbs.rs</u><br>© 1997-2009 <u>IZUM</u>                                                                                                    | <u>ка подешавање</u> информације<br>2                                               | nomoft cobiss sr              |                        |
| 14 start     | Cobiss, r2w - Reflecti                   | osoft PowerPoint                                                                                   | C COBTSS/OPAC Wind                        |                                                                                                    |                                                                                     | 😜 Internet                    | ✓ ₹ ₹ 100% ▼           |
| Start        | Cobiss.rzw - Reflecti                    | osort PowerPoint                                                                                   | COBISS/OPAC - Wind                        |                                                                                                    |                                                                                     | SR                            | - COP 🔀 2:50 PM        |

### КОМАНДНО ПРЕТРАЖИВАЊЕ

- укрштање параматера путем префикса за претраживање и Булових логичких оператора
- префикси за претраживање могу се пронаћи кликом на дугме *преглед префикса и суфикса*

Примери: AU=Pantić, Mihajlo\* and AC=340 (све публикације у којима је Михајло Пантић уредник)

AU=Mančić, Aleksandra\* and AC=730 (све публикације у којима је Александра Манчић преводилац)

| COBISS/OPAC - Windows Internet Explorer                                                                                                    |                    |                        |                  |            |
|----------------------------------------------------------------------------------------------------|--------------------|------------------------|------------------|------------|
| C C + Ktp://www.vbs.rs/scripts/cobiss?ukaz=SFRM&mode=3&id=1435599659305369                                                                                                    | ✓ + <sub>7</sub> × | (www.google.co.uk) G   | oogle            | <b>₽</b> - |
| File Edit View Favorites Tools Help                                                                                                    |                    |                        |                  |            |
|                                                                                                    |                    |                        |                  | >>>>       |
| Favorites COBISS/OPAC                                                                                                    |                    | 🔊 - 🖃 👘 - Page         | • Safety • Tools | s • 🕐 •    |
| база<br>података претраж. резултати запис кошарица библиотека вање инфор-<br>база података у систему COBISS.SR: <u>COBIB.SR</u> (записа: 2.054.526)                                           | COBISS.SR          |                        |                  |            |
| основно претраж. изборно претраж. командно претраж. технике претрах                                                                                                    | <u>кивања</u>      |                        |                  |            |
| Select:<br>au=držić* and kw=dubrovačka književnost<br>orpaничавање<br>Врста грађе: све врсте грађе<br>Писмо: сва писма v<br>Е-приступ:<br>преглед префикса и суфикса<br>испис погодака/страна |                    |                        |                  |            |
| 🏦 <u>базе података</u> претраживање резултати претраж. запис <u>кошарица моја библиотека подешавање</u> ин                                                                                    | формације          | помоћ <u>cobiss.sr</u> |                  |            |
| Предлози? Пошаљите их на: <u>vbsuser@vbs.rs</u>                                                                                                    |                    |                        |                  |            |
| © 1997-2009 <u>IZUM</u>                                                                                                    |                    |                        |                  |            |
|                                                                                                    |                    |                        |                  |            |
|                                                                                                    |                    | 0                      | 0 0              |            |
|                                                                                                    |                    | Unternet               | <u></u>          | 100% •     |

| префикс | значење                            | Примери претраживања      |
|---------|------------------------------------|---------------------------|
| AU=     | Аутор – особа                      | AU=Shakespeare, William   |
| CB=     | Аутор - корпорација                | CB=Konferencija*          |
| KW=     | Кључна реч                         | KW=dubrovačka književnost |
| PU=     | Издавач                            | PU=Plato                  |
| PY=     | Година издавања                    | PY=2007                   |
| LA=     | Језик публикације                  | LA=eng                    |
| TI=     | Наслов                             | TI=Književnost*           |
| PN=     | Предметна одредница –<br>лично име | PN=Držić, Marin           |
| SU=     | Предметна одредница-<br>све        | SU=Srpska književnost     |

#### Преглед значења кодова за префиксе AC= и LC=:

| Префикс АС= |                            |
|-------------|----------------------------|
| Код         | Значење кода               |
| 070         | Аутор                      |
| 080         | Писац предговора, поговора |
| 340         | Уредник                    |
| 730         | Преводилац                 |

| Префикс LC= |                                       |
|-------------|---------------------------------------|
| Код         | Значење кода                          |
| a           | Роман                                 |
| b           | Драма                                 |
| e           | Ecej                                  |
| e           | Писма                                 |
| f           | Кратка проза                          |
| g           | Поезија                               |
| <b>i1</b>   | Мемоари, дневник                      |
| i2          | Путопис, репортажа                    |
| X           | Народна књижевност                    |
| Ζ           | Други и мешовити књижевни<br>облици   |
| z1          | Антологија (други књижевни<br>облици) |

### БИБЛИОТЕКЕ У СРБИЈИ

Универзитетска библиотека "Светозар Марковић" Булевар краља Александра 71, Београд www.unilib.bg.ac.rs

> Народна библиотека Србије Скерлићева 1, Београд <u>www.nb.rs</u>

Библиотека Матице српске Матице српске 1, Нови Сад <u>www.bms.ns.ac.rs</u>

Узајамни каталог COBIB.SR http://www.vbs.rs/cobiss/

#### СВЕТСКЕ БИБЛИОТЕКЕ И ЊИХОВИ КАТАЛОЗИ (web agpece)

*Конгресна библиотека* (Library of Congress) <u>www.loc.gov</u> <u>catalog.loc.gov</u>

*Британска библиотека* (British Library) <u>www.bl.uk</u> <u>www.bl.uk/catalogues/</u>

Француска национална библиотека (National bibliothèque de France) www.bnf.fr catalogue.bnf.fr

*Руска дрэкавна билиотека* (Российская государственная библиотека) <u>www.rsl.ru</u> <u>aleph.rsl.ru</u>

*Немачка национална библиотека* (Deutsche Nationalbibliothek) <u>http://www.d-nb.de/</u> <u>www.d-nb.de/sammlungen/kataloge/opac\_f.htm</u>

| 🖉 Library of Congress Online Catalog - Session timeout in 4:50 - Windows Internet Explorer              | - 7                |
|----------------------------------------------------------------------------------------------------|--------------------|
| 🚱 💿 💌 🕅 http://catalog.loc.gov/cgi-bin/Pwebrecon.cgi?DB=local&PAGE=First                                |                    |
| File Edit View Favorites Tools Help                                                                     |                    |
| X 🗞 -                                                                                                   |                    |
| 👷 Favorites 📓 Library of Congress Online Catalog - Session timeout i                                    | ty + Tools + 🔞 - 🦈 |
| The Library of Congress >> Go to Library of Congre                                                      | ss Authorities     |
| LIBRARY OF CONGRESS ONLINE CATALOG                                                                      |                    |
| Help      Search <u>Search</u> <u>Headings</u> <u>Titles</u> <u>Request</u> <u>Account</u> <u>Start</u> |                    |
| DATABASEL Library of Congress Online Catalog                                                            |                    |
| DATABASE: Library of Congress Online Catalog                                                            |                    |
| Basic Search Guided Search                                                                              |                    |
| Search Text: crnjanski                                                                                  |                    |
| Search Type: Keyword (match all words)*                                                                 |                    |
| [*] indicates Author/Creator Keyword                                                                    |                    |
| available Name/Title Keyword                                                                            |                    |
| Scroll down for Series/Uniform Title Keyword                                                            |                    |
| Search Hints Expert Search (use index codes and operators)*                                             |                    |
| Title Begins With (omit initial article)*<br>Author/Creator Browse (enter last name first)              |                    |
| Subject Browse                                                                                          |                    |
| Call Number Browse (Other Shelving Nos.)                                                                |                    |
| Number Search (LCCN-ISBN-ISSN)*<br>Author/Creator Sorted by Title Browse                                |                    |
| 100 records per page 💙 Begin Search Clear Search Set Search                                             | h Limits           |

#### **Basic Search Tips**

| Search Type                                                     | Brief Help (select a "search type" for detailed Help)                                                                                                    | Help on Limits                  |
|-----------------------------------------------------------------|----------------------------------------------------------------------------------------------------|---------------------------------|
| Keyword (match all words)                                       | <ul> <li>" " surround exact phrases: "war of the worlds"</li> <li>? truncates: entrepr?&gt; finds entrepreneur, entrepreneurial, etc.</li> <li>Enter more words to increase relevance of search results ("match all words" means that the Boolean "AND" is automatic)</li> </ul> | Search Limits Available!        |
| <u>Title Keyword</u>                                            | <ul> <li>Enter any word from the title in any order</li> <li>Subtitles, alternate titles, translated titles and the statement of responsibility are included in the search</li> <li>Enter more words to increase relevance of search results</li> </ul>                          | Search Limits Available!        |
| Author/Creator Keyword<br>Subject Keyword<br>Name/Title Keyword | Headings Keyword Searches:<br>- Enter words from author/creator, subject, name/title or series title areas of the bibliographic                                                                                                    | Convola 1 invite Nat Availablas |

EN 🚏 🔇 🗊 🔀 2:53 PM

| 🌈 Headings List (Library                                      | of Congress Online Catalog) - S                                                                                                    | ession timeout in 4:46 - Windows Internet E                         | xplorer                                                                                    |                      |                                                                                                    |                                                   |
|---------------------------------------------------------------|----------------------------------------------------------------------------------------------------|---------------------------------------------------------------------|--------------------------------------------------------------------------------------------|----------------------|----------------------------------------------------------------------------------------------------|---------------------------------------------------|
| 🔆 🕞 🗢 🚺 http://catal                                          | log. <b>loc.gov</b> /cgi-bin/Pwebrecon.cgi?Searc                                                                                           | h_Arg=crnjanski&Search_Code=NAME@&PID=fElFSwb                       | D8QQay8MKAL-ch7U31&5EQ=20091008/                                                           | 085305&CNT=10 💌 🐓 🗶  | (www.google.co.uk) Google                                                                                          |                                                   |
| File Edit View Favorites                                      | Tools Help                                                                                                    |                                                                     |                                                                                            |                      |                                                                                                    |                                                   |
| х 🍓 -                                                         |                                                                                                    |                                                                     |                                                                                            |                      |                                                                                                    |                                                   |
| 🔆 Favorites 🛛 🕵 Headings                                      | List (Library of Congress Online Catalog)                                                                                                  | - 5                                                                 |                                                                                            | 🖄 •                  | 🔊 - 🖃 🖶 - Page - Safety - Too                                                                                      | ols 🕶 🔞 🕶 🎽                                       |
| The Library of Congress                                       |                                                                                                    |                                                                     |                                                                                            |                      | >> Go to Library of Congress A                                                                                     | uthorities                                        |
|                                                               |                                                                                                    | LIBRARY OF CONG                                                     | RESS ONLINE CAT.                                                                           | ALOG                 |                                                                                                    |                                                   |
|                                                               |                                                                                                    | Help 🚺 New Search Headin<br>Search History List                     | gs Titles Request Account<br>List an Item Info                                             | Start<br>Over        |                                                                                                    |                                                   |
| DATABASE: Library of<br>YOU SEARCHED: Au<br>SEARCH RESULTS: [ | of Congress Online Catalog<br>thor/Creator Keyword = crnjar<br>Displaying 1 through 2 of 2.                                                | ski                                                                 | 1 Next                                                                                     |                      |                                                                                                    |                                                   |
| #                                                             | Titles                                                                                                    | Heading                                                             |                                                                                            |                      | Heading Type                                                                                                    |                                                   |
| [1]                                                           | <u>16 Crni</u>                                                                                                    | anski, Milos, 1893-                                                 |                                                                                            |                      | perso                                                                                                    | nal <mark>n</mark> ame                            |
| [2]                                                           | <u>41 Crni</u>                                                                                                    | anski, Miloš, 1893-1977                                             |                                                                                            |                      | perso                                                                                                    | nal name                                          |
|                                                               |                                                                                                    | <b>∢ Previous</b><br>Help - <u>Search</u> - <u>History</u> - Headir | 1 Next ▶<br>ngs - Titles - Request - <u>Accoun</u>                                         | •<br>t - <u>Exit</u> |                                                                                                    |                                                   |
|                                                               | The Library of Congress<br>URL: <u>http://www.loc.gov/</u><br><i>Mailing Address:</i><br>101 Independence Ave, S.E<br>Washington, DC 20540 | Catalog/a<br><u>Use c</u><br>Questio                                | uthority record errors?<br>ur Error Report Form<br>ons about searching?<br>Ask a Librarian |                      | Library of Congress Online<br>URL: <u>http://catalo</u><br>Library of Congress Au<br>URL: <u>http://authoritie</u> | Catalog<br>g.loc.gov/<br>ithorities<br>s.loc.gov/ |

| Integrated Catalogue - Basic Search                                | 1 - Windows Internet Explorer                                                                                                    |                            |                           | _ @ 🛛         |
|--------------------------------------------------------------------|----------------------------------------------------------------------------------------------------|----------------------------|---------------------------|---------------|
| 🕘 🗢 📘 http://catalogue.bl.uk/F/R3                                  | 32JL6B38DR5X1RGG63GEU4DHNSHY7T8PKLT8MCPKHATTUY53F-11401?func=file&file_name=find-b&local_base=blac                                                                                                    | <ul> <li>✓ +→ ×</li> </ul> | (www.google.co.uk) Google | 9-            |
| ile Edit View Favorites Tools Help                                 |                                                                                                    |                            |                           |               |
| K 🍕 -                                                              |                                                                                                    | فيستبها ويستركب            |                           |               |
| Favorites                                                          | asic Search                                                                                                    | 🟠 •                        | 🔝 - 🖃 🖶 🔹 Page - Safety - | Tools 🔹 🔞 🗸 👋 |
| Login   End                                                        | session   Display options   Feedback   FAQs   Help                                                                                                    |                            |                           | ^             |
| HOME About<br>Basic search O<br>Quick tips - for this              | GRATED         Integrated Catalogue         ut       Search       Results       Previous searches       My folder       Blank order form         Advanced search       Catalogue subset search       Browse         f Integrated Catalogue         page |                            |                           |               |
| Type word or phra                                                  | ase crnianski                                                                                                    |                            |                           |               |
| Search by                                                          | Word from author                                                                                                    |                            |                           |               |
| Exact phrase?                                                      | No O Yes O<br>Go Clear                                                                                                    |                            |                           |               |
| The Catalogue has<br>these and not the<br>Accessibility Terms of t | s its own navigation buttons. To avoid unexpected results, please use<br>"Back" and "Forward" buttons on your web browser.<br>use © The British Library Board x9                                                                                        |                            |                           |               |

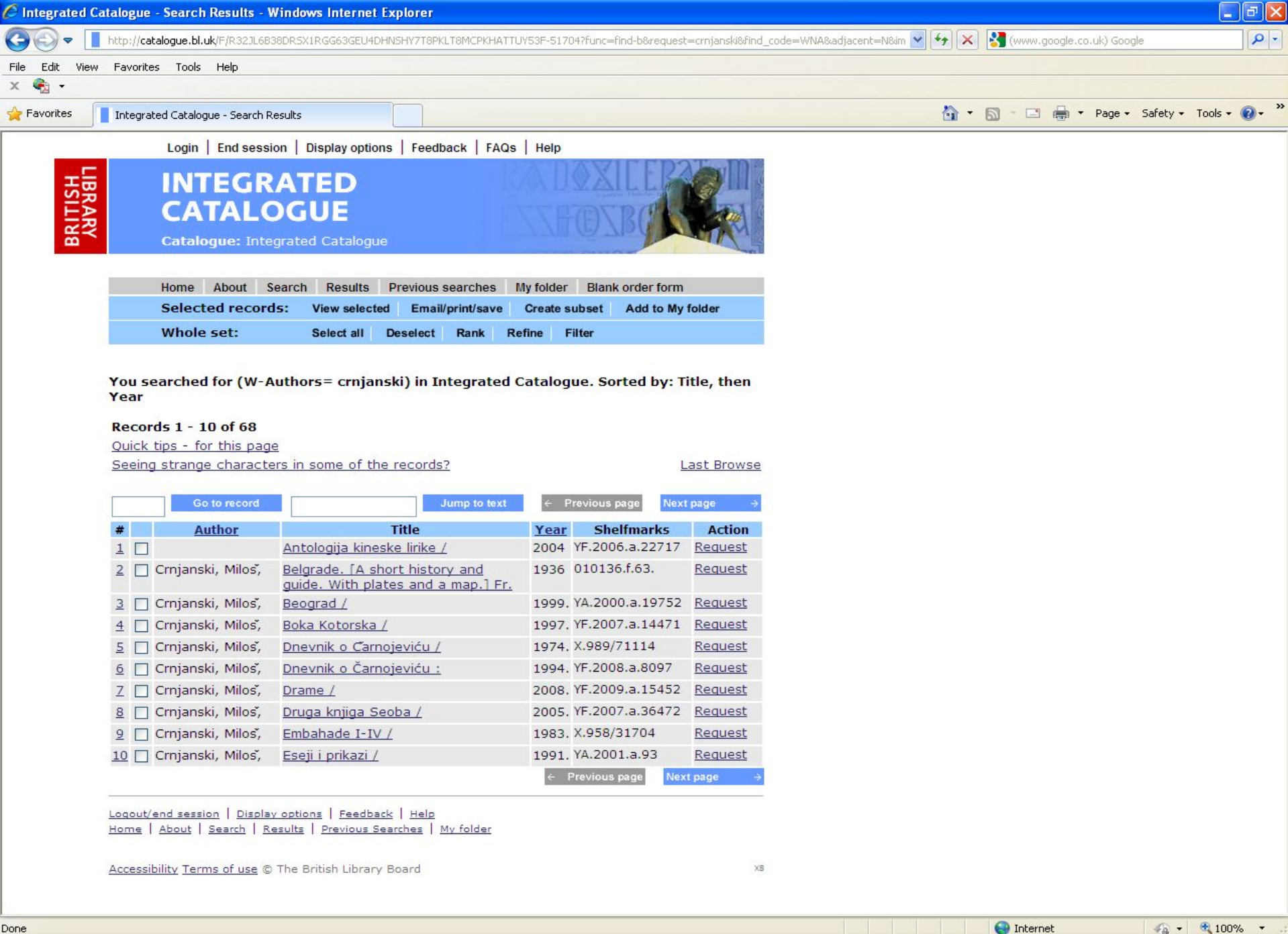

EN 🖞 🔇 🕵 🌠 2:56 PM

| 🖇 The European Library 2.2.0 - V          | Windows Internet Explorer                                                                                                    |                                                                                                    |                                                                                      |                          |
|-------------------------------------------|----------------------------------------------------------------------------------------------------|----------------------------------------------------------------------------------------------------|--------------------------------------------------------------------------------------|--------------------------|
|                                           | opeanlibrary.org/portal/en/index.html                                                                                               |                                                                                                    | 🖌 🛃 🔀 the european library                                                           | <b>₽</b> -               |
| File Edit View Favorites Tools            | Help                                                                                                    |                                                                                                    |                                                                                      |                          |
| x 🔹 -                                     |                                                                                                    |                                                                                                    |                                                                                      |                          |
| 🔶 Favorites 🛛 🔘 The European Librar       | ry 2.2.0                                                                                                    |                                                                                                    | 🏠 🔹 🗟 👘 🖬 🔹 Pag                                                                      | e 🔹 Safety 🕶 Tools 👻 🔞 👻 |
| The European Libra                        | ppea Det europæiske bibliotek L<br>ry Det europeiska biblioteket A                                                                  | a bibliothèque européenne De Eu<br>vrupa Kütüphanesi Europska knjiž                                                                                                    | ropese Bibliotheek                                                                   | Register Login           |
| HOME COLLECTION                           | ONS LIBRARIES ORGANISATION                                                                                                    | ie Dibliotnek Euroopan knjasio Euro                                                                                                    |                                                                                      |                          |
| Search History Fa                         | avourites Help?                                                                                                    |                                                                                                    |                                                                                      |                          |
|                                           |                                                                                                    |                                                                                                    |                                                                                      |                          |
|                                           |                                                                                                    | Advanced search <u>Virtual Reyboard</u>                                                                                                    | SEARCH                                                                               |                          |
|                                           |                                                                                                    | You are searching in:                                                                                                    |                                                                                      |                          |
|                                           | Catalogues from national libraries                                                                                                  | iournals •                                                                                                    | Browse all the collections                                                           |                          |
|                                           | digital collections                                                                                                    | □ children's literature •                                                                                                    | Browse collections from:                                                             |                          |
|                                           | audio and printed music                                                                                                    | theses and dissertations                                                                                                    | Serbia                                                                               |                          |
|                                           | images                                                                                                    | personal selection                                                                                                    | Provise collections by subject                                                       |                          |
|                                           | manuscripts                                                                                                    | all collections from:                                                                                                    | Search collections by description                                                    |                          |
|                                           | maps                                                                                                    | Austria                                                                                                    | Search conections by description                                                     |                          |
|                                           |                                                                                                    |                                                                                                    |                                                                                      |                          |
|                                           | NEWS - 08/10/09                                                                                                    | EXHIBITIONS                                                                                                    | E-POSTCARDS                                                                          |                          |
|                                           | In Depth - The Atatürk<br>Archives holds a vast<br>collection of printed<br>and audio-visual<br>materials relating to<br>the War of | Discover the exhibitions held in the great<br>national libraries of Europe through a<br><u>single access point</u> . Still on display:<br><u>Napoleonic wars</u> , unique <u>buildings</u> and                                                                                                    | The European<br>Library                                                              |                          |
|                                           | Turkish Republic. <u>More info</u>                                                                                                  | magnificent <u>treasures</u> .                                                                                                    | Send a <u>free virtual postcard</u> from the national libraries of Europe. Celebrate |                          |
|                                           | SUBSCRIBE TO OUR NEWSLETTER                                                                                                    |                                                                                                    | reading and deliver your own literary<br>note!                                       |                          |
|                                           | Find out more and subscribe to our<br>bimonthly <u>Newsletter</u>                                                                   |                                                                                                    |                                                                                      |                          |
|                                           | FAQ's   Jobs & Careers   Policy   T                                                                                                 | erms of service   Sitemap   Contact & Feedback                                                                                                    | (   © 2005-2009 The European Library                                                 |                          |
|                                           | KB The European Library is                                                                                                    | hosted by the Koninklijke Bibliotheek - Koninklijke                                                                                                    | Bibliotheek, The Netherlands (KB).                                                   | ~                        |
| items remaining) Downloading picture http | p://search.theeuropeanlibrary.org/portal/images/postca                                                                              | rd.gif                                                                                                    | Search Internet                                                                      | 🖓 🔹 🔍 100% 🔹             |
| Cotart Of Cohier 2011 Da                  |                                                                                                    | The second statement of the second statement of the second statement of |                                                                                      |                          |

| C The European Library 2.2.0 - Windows Internet Explorer                                                                                                    |                     |                      |                        |
|----------------------------------------------------------------------------------------------------|---------------------|----------------------|------------------------|
| C C + Important State - Important - Important - C - C - C - C - C - C - C - C - C -                                                                                                    | • + <sub>7</sub> ×  | the european library | P -                    |
| File Edit View Favorites Tools Help                                                                                                    |                     |                      |                        |
| x 🍖 -                                                                                                    |                     |                      |                        |
| 🚖 Favorites 🌈 The European Library 2.2.0                                                                                                    | - 🙆                 | 🔊 - 🖃 🌐 - Page - 1   | Safety 🕶 Tools 👻 🔞 👻 🎽 |
| On kn La Biblioteca Europea Det europæiske bibliotek La bibliothèque européenne De Europese Bibliothee<br><b>The European Library</b> Det europeiska biblioteket Avrupa Kütüphanesı Europska knjižnica Europeiska bibliothek<br>ta Evropska knjižnica Az Europai Könyytár Die Europäische Bibliothek Euroopan kirjasto Europ Jezik: Srpski (s | k<br>totalos<br>cc) | Registrujte se       | Prijavite se           |
| PRISTUPNA STRANA ZBIRKE BIBILIOTEKE ORGANIZACIJA                                                                                                    |                     |                      |                        |
| Address, Access & Opening Hours History & Collections Treasures Pomoć?                                                                                                    |                     |                      |                        |

PRISTUPNA STRANA BIBILIOTEKE Address, Access & Opening Hours - National Library of Serbia (NLS)

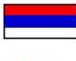

#### SERBIA

Website

- ADDRESS, ACCESS AND **OPENING HOURS**
- ADDRESS
- ACCESS
- OPENING HOURS
- HISTORY AND COLLECTIONS
- TREASURES

RETURN TO "LIBRARIES"

This page is maintained by

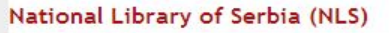

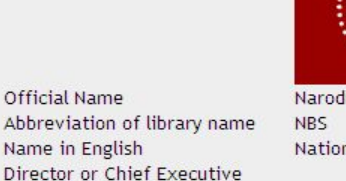

Narodna Biblioteka Srbije National Library of Serbia (NLS)

http://www.nb.rs

#### Address

Deputy directors

| National Library of Serb | ia (NLS)                                     |
|--------------------------|----------------------------------------------|
| Street Address           | Skerliceva 1                                 |
|                          | 11000                                        |
|                          | Belgrade                                     |
|                          | SERBIA                                       |
| Phone                    | +381 11 2451 750 (International Cooperation) |
| Fax                      | +381 11 2451 289                             |
| Email                    | nbs@nb.rs                                    |
|                          | Top of the page                              |

#### Access

The reading rooms of NLS are closed during the reconstruction The National Library of Serbia is open to all citizens of Serbia over 18 years old, as well as to foreigners with residence in Serbia, but also to the distance users from all over the world. User registration is obligatory and the Library card could be issued for three days, one month or one year, according to the users' needs. NLS is not a loan library, so all Library material can only be used within the

#### **Exhibition Space**

The European Library Exhibition

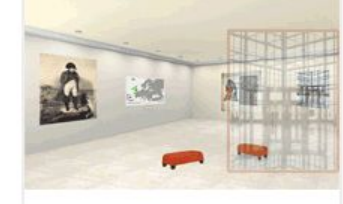

Discover the exhibitions held in the great national libraries of Europe through a single access point. Still on display: Napoleonic wars, unique buildings and magnificent treasures.

| <b>1</b>  | Rational Library of Serlis |           |                                                                                                    |
|-----------|----------------------------|-----------|----------------------------------------------------------------------------------------------------|
| 100       |                            |           |                                                                                                    |
| to an and | University                 |           |                                                                                                    |
|           | Re                         | E-+++     | # trent                                                                                                    |
|           |                            |           | and a state of the state of the |
|           | Barnes                     | E viene . | Enconne.                                                                                                    |
|           |                            |           |                                                                                                    |

NBS - Exhibitions

The NBS currently features the following exhibitions and webexhibitions.

Reconstruction of NLS on YouTube

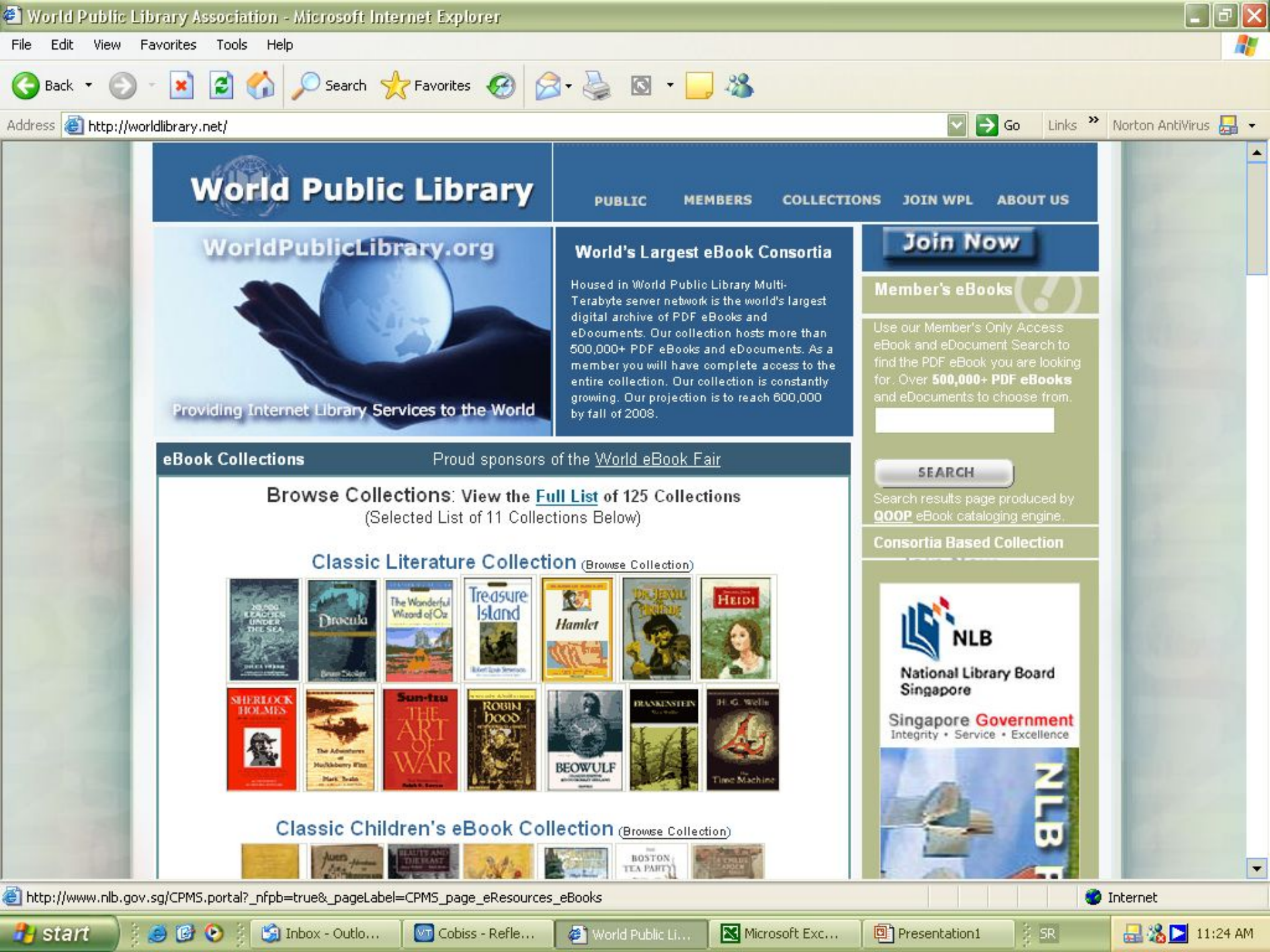